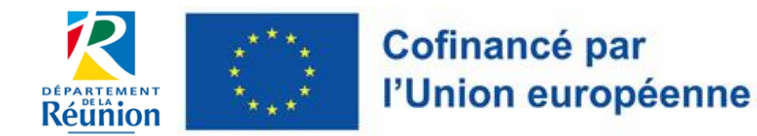

FEADER – PSN 2023-2027 – DEPARTEMENT DE LA REUNION

- Service Autorité de Gestion FEADER et Affaires Européennes -

# - NOTICE -

# **INVITER A COLLABORER SUR UN DOSSIER**

# TIERS\_DEPOT D'UN DOSSIER EN LIGNE

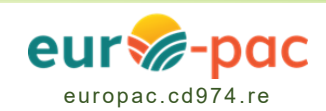

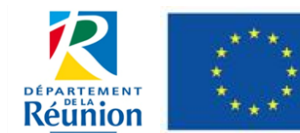

FEADER – PSN 2023-2027 – DEPARTEMENT DE LA REUNION

## SOMMAIRE

| 1. F | Préambule | 3 |
|------|-----------|---|
|------|-----------|---|

| 2.1 | Cliquer sur ce bouton pour inviter des personnes à collaborer sur votre dossier                     | . 3 |
|-----|----------------------------------------------------------------------------------------------------|-----|
| 2.2 | Cliquer sur « AJOUTER » et saisir l'/les adresse(s) email                                           | .4  |
| 2.3 | Lorsque l'email des personnes et leur droit respectif ont été sélectionnés, cliquer sur « VALIDER » | . 5 |
| 2.4 | Cliquer sur « SAUVEGARDER » pour que les invitations soient envoyées                                | .6  |
| 2.5 | Information sur le suivi du dossier en ligne                                                        | .6  |

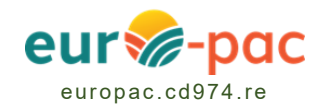

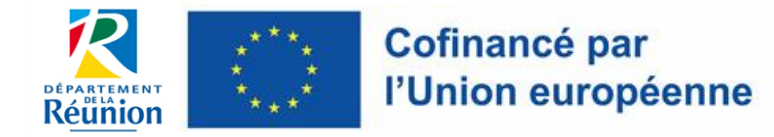

FEADER - PSN 2023-2027 - DEPARTEMENT DE LA REUNION

## 1. Préambule

 Il est possible d'inviter une ou plusieurs personnes à collaborer sur un dossier de demande d'aide pour le compléter en ligne.

<u>Exemple</u> : Vous souhaitez déposer une demande d'aide. Vous vous faites assister par une société de conseil. Vous souhaitez que cette société accède au dossier pour le compléter.

- Ces personnes pourront **consulter**, **modifier et/ou valider les informations** contenues dans le dossier.
- Cette notice a vocation à expliquer comment utiliser cette fonction de l'outil.

## 2. Etapes à suivre

• Lorsque vous êtes **dans le formulaire de demande d'un dossier**, un bouton « inviter des comptes à collaborer » apparait.

#### 2.1 Cliquer sur ce bouton pour inviter des personnes à collaborer sur votre dossier

| CCUEIL 🋕 | Í.                                         |                |                     | RECHERCHER  | UNE AIDE SUIVRE MES D    | OSSIERS D     | OCUMENTS RESSOURCES | DÉTAIL FICHE T |
|----------|--------------------------------------------|----------------|---------------------|-------------|--------------------------|---------------|---------------------|----------------|
|          | Etape Demande                              |                |                     |             |                          |               |                     | _              |
|          |                                            |                |                     |             |                          | NVITER DES CO | OMPTES À COLLABORER |                |
|          | Demandeur Pr                               | ojet           | Plan de financement | Indicateurs | Déclarations & Engagemer | nts Pièc      | es complémentaires  |                |
|          | Renseignements co                          | mptables       |                     |             |                          |               |                     |                |
|          | Existence d'u<br>Commissaire au<br>Comptes | in<br>ix ⊖ Oui | O Non O Sans Objet  |             |                          |               |                     |                |
|          | Existence d'un Expe<br>comptable           | t- 🔿 Oui       | O Non O Sans Objet  |             |                          |               |                     |                |
|          | Comptabili<br>analytique                   | té Séle        | ctionnez            |             | ~                        |               |                     |                |
|          |                                            |                |                     |             |                          |               |                     |                |

 Après avoir cliqué sur ce bouton, une interface vous permet de saisir l'email de la/des personne(s) que vous souhaitez inviter.

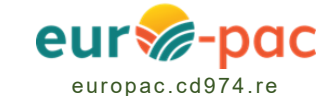

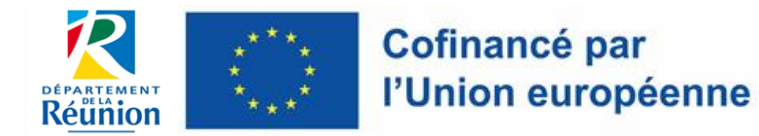

#### FEADER – PSN 2023-2027 – DEPARTEMENT DE LA REUNION

#### 2.2 Cliquer sur « AJOUTER » et saisir l'/les adresse(s) email

| nion eur | opéenne <b>eur 77-p</b> 0     | C                                                              |                                                                                           |                     | Gestion des subventions e |  |  |
|----------|-------------------------------|----------------------------------------------------------------|-------------------------------------------------------------------------------------------|---------------------|---------------------------|--|--|
| ,        |                               |                                                                | RECHERCHER UNE AIDE                                                                       | SUIVRE MES DOSSIERS | DOCUMENTS RESSOURCES      |  |  |
|          | Etape Demande                 |                                                                |                                                                                           |                     |                           |  |  |
|          |                               |                                                                |                                                                                           | INVITER DES         | S COMPTES À COLLABORER    |  |  |
|          |                               | Inviter d'autres utilisateurs à                                | collaborer sur ce dossier                                                                 |                     |                           |  |  |
|          | Demandeur                     | Tous les collaborateurs listés ci-c                            | Tous les collaborateurs listés ci-dessous recevront un courriel après le dépot du dossier |                     |                           |  |  |
|          | Renseignements                | Courriel des utilisateurs à inviter<br>compte_invité@gmail.com |                                                                                           | AJOUTE              | ER                        |  |  |
|          | Existence                     |                                                                |                                                                                           |                     |                           |  |  |
|          | Commissaire<br>Comp           |                                                                |                                                                                           | ANNULER             | DER                       |  |  |
|          | Existence d'un Exµ<br>comptab | ert- Oui ONon OSans Objet                                      |                                                                                           |                     |                           |  |  |
|          | Comptab<br>analytiqu          | liité Sélectionnez<br>ie *                                     |                                                                                           | Y                   |                           |  |  |
|          | Comptab<br>analytiqu          | lité Sélectionnez                                              |                                                                                           | ¥                   |                           |  |  |

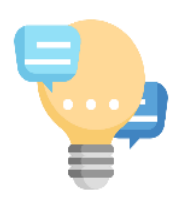

## **ASTUCES / CONSEILS**

### 1 seule adresse email par personne à inviter

Pour certaines structures, il sera peut-être préférable de créer 1 adresse email générique pour l'ensemble des personnes qui seront concernées par la collaboration sur un dossier.

- Suite à cet/ces ajout(s), vous devez choisir un niveau de « droit à attribuer » à chaque personne entre :
  - Consultation : permet à la personne invitée d'uniquement consulter le dossier ;
  - Modification : permet à la personne invitée de consulter et modifier les informations du dossier ;
  - Validation : permet à la personne invitée de consulter, modifier et valider le dossier. La validation équivaut à la signature de la demande.

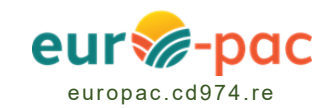

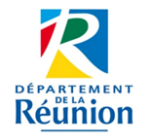

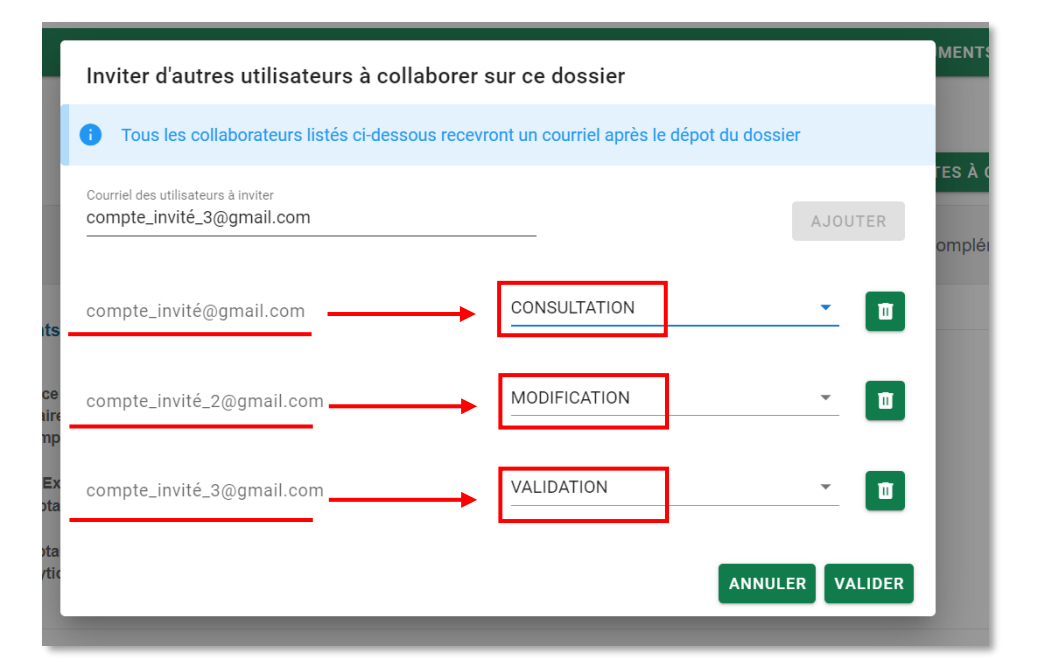

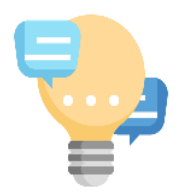

### REMARQUES

Pour la validation : seules les personnes habilitées pourront le faire. Elles devront impérativement fournir un justificatif (mandat, procuration, délégation de signature, ...). Auquel cas, la demande sera rejetée.

2.3 Lorsque l'email des personnes et leur droit respectif ont été sélectionnés, cliquer sur « VALIDER »

| Inviter d'autres utilisateurs à collabo                          | orer sur ce dossier                    | м             |
|------------------------------------------------------------------|----------------------------------------|---------------|
| Tous les collaborateurs listés ci-dessous                        | recevront un courriel après le dépot d | u dossier     |
| Courriel des utilisateurs à inviter<br>compte_invité_3@gmail.com |                                        | AJOUTER       |
| compte_invité@gmail.com                                          | CONSULTATION                           | <u> </u>      |
| compte_invité_2@gmail.com                                        | MODIFICATION                           | 🗖             |
| compte_invité_3@gmail.com                                        | VALIDATION                             | <b>. [</b> ]¤ |
|                                                                  |                                        | ANNULER       |

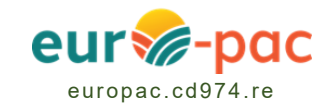

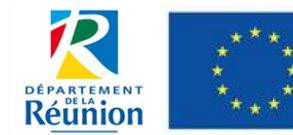

- Afin d'enregistrer et finaliser la démarche d'invitation à collaborer sur votre dossier, il sera nécessaire de sauvegarder votre dossier de demande d'aide.
- Une fois ces étapes réalisées, chaque personne invitée recevra alors un email, l'informant de cette invitation à collaborer.

2.4 Cliquer sur « SAUVEGARDER » pour que les invitations soient envoyées

| Cofinancé par<br>l'Union européenne | eur&-pac                                                                                       |                                     |                                    |                          | Ly M<br>Gestion des subventions et | athieu M E<br>des aides individuell <sub>es</sub><br>Les services en lig <sub>no</sub> |
|-------------------------------------|------------------------------------------------------------------------------------------------|-------------------------------------|------------------------------------|--------------------------|------------------------------------|----------------------------------------------------------------------------------------|
| ACCUEIL                             |                                                                                                |                                     | RECHERCHER UNE AIDE                | SUIVRE MES DOSSIERS      | DOCUMENTS RESSOURCES               | DÉTAIL FICHE TIE <sub>RS</sub>                                                         |
|                                     | Bénéficiaires Finaux<br>Le porteur de projet<br>est-il le bénéficiaire<br>final de l'aide ? @* | ⊖ Oui ⊖ Non                         |                                    |                          |                                    | 6                                                                                      |
|                                     | Tiers - Mandataire<br>Le montant de l'aide sera ve<br>Existence d'un tiers -<br>mandataire ?*  | rsé au tiers sous réserve de l'exis | tence d'un mandat ou d'un jugement |                          |                                    |                                                                                        |
|                                     | ANNULER                                                                                        |                                     |                                    |                          | Suivant >                          |                                                                                        |
|                                     |                                                                                                |                                     | MENTIONS LÉGALES                   | CONDITIONS D'UTILISATION | ACCESSIBILITÉ DONNÉES PERSO        | INELLES PLAN DU SI                                                                     |

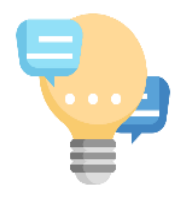

### REMARQUES

Les personnes invitées à collaborer **devront se créer un compte (fiche tiers)** ou si elles ont déjà un compte, vont être invitées à se connecter à Euro-PAC pour accéder au dossier.

#### 2.5 Information sur le suivi du dossier en ligne

• A chaque étape d'instruction de la demande d'aide, le tiers ainsi que toutes les personnes invitées à collaborer, recevront un mail concernant le statut du dossier (exemple : passage du dossier à l'étape d'instruction) et pourront consulter en ligne le dossier.

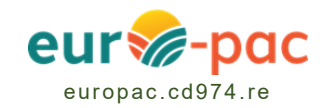